# 苖栗農工多元選修、彈性學習課程 學生課程學習意見回饋單填寫步**驟**

請依公告時間進入系統填寫表單。
PC或手機均可上網填寫表單。
學校網址: https://www.mlaivs.mlc.edu.tw/home

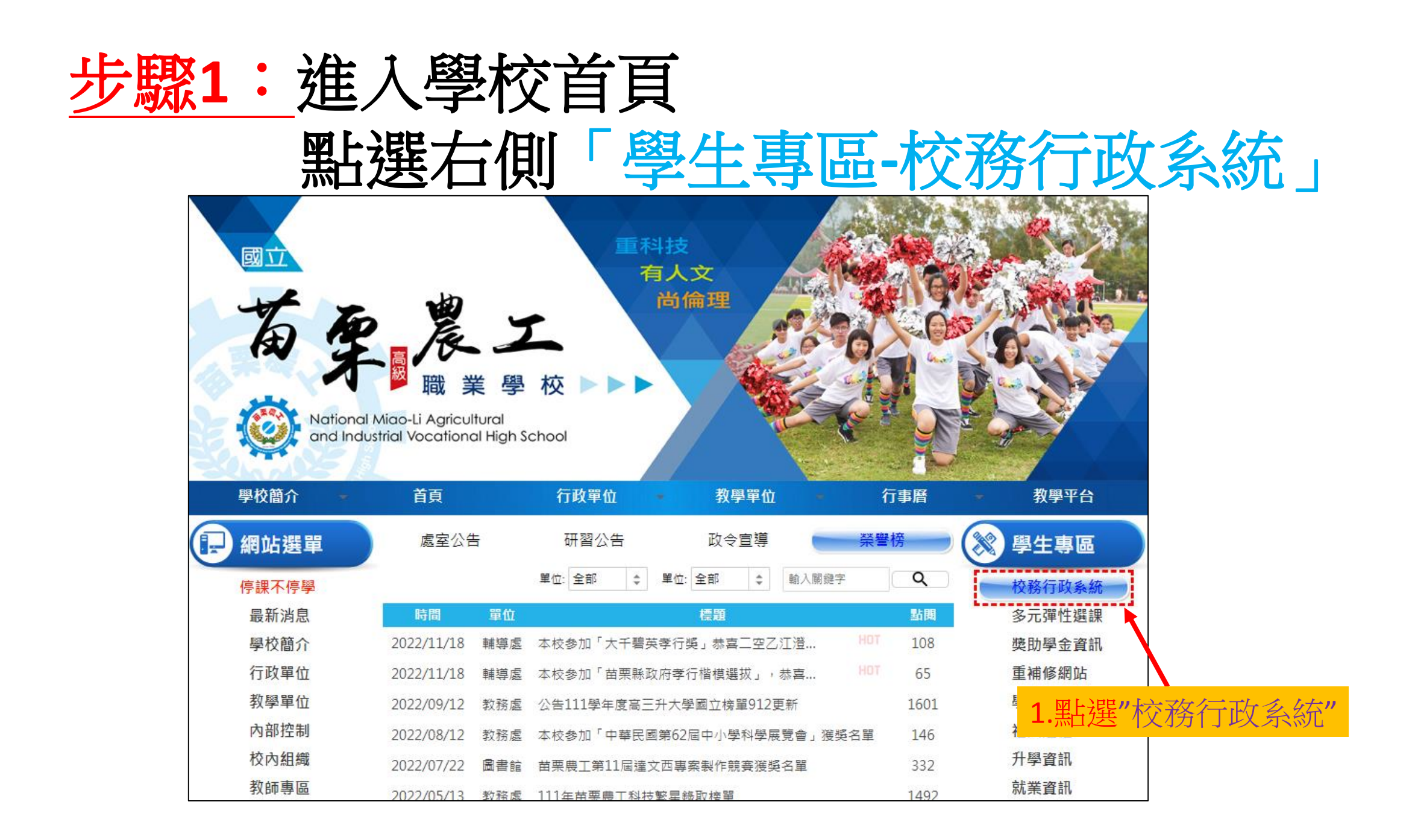

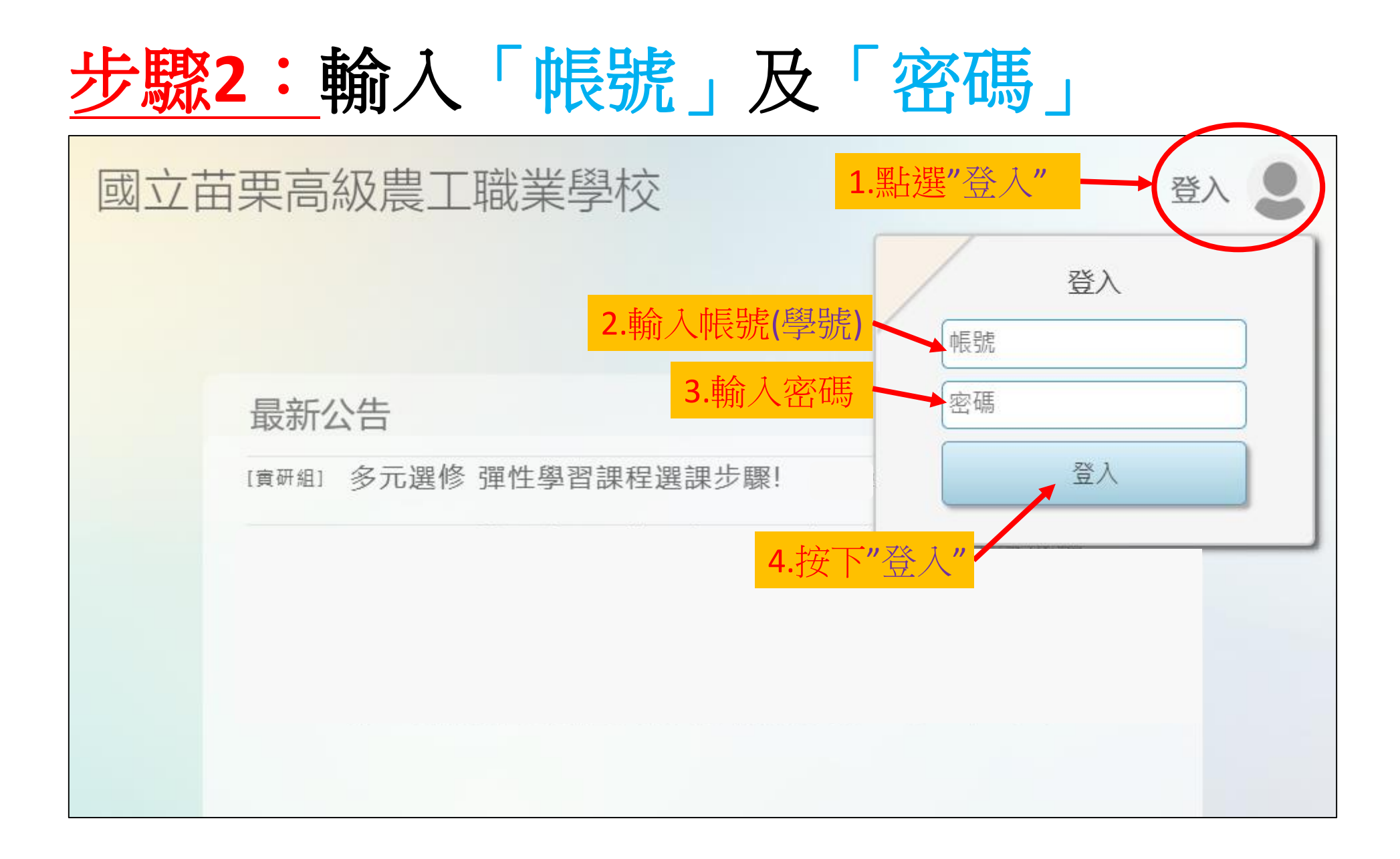

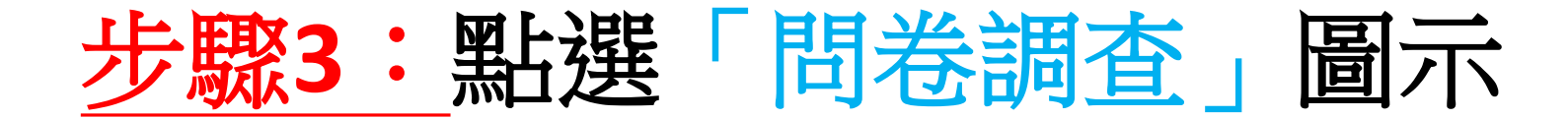

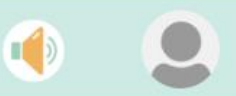

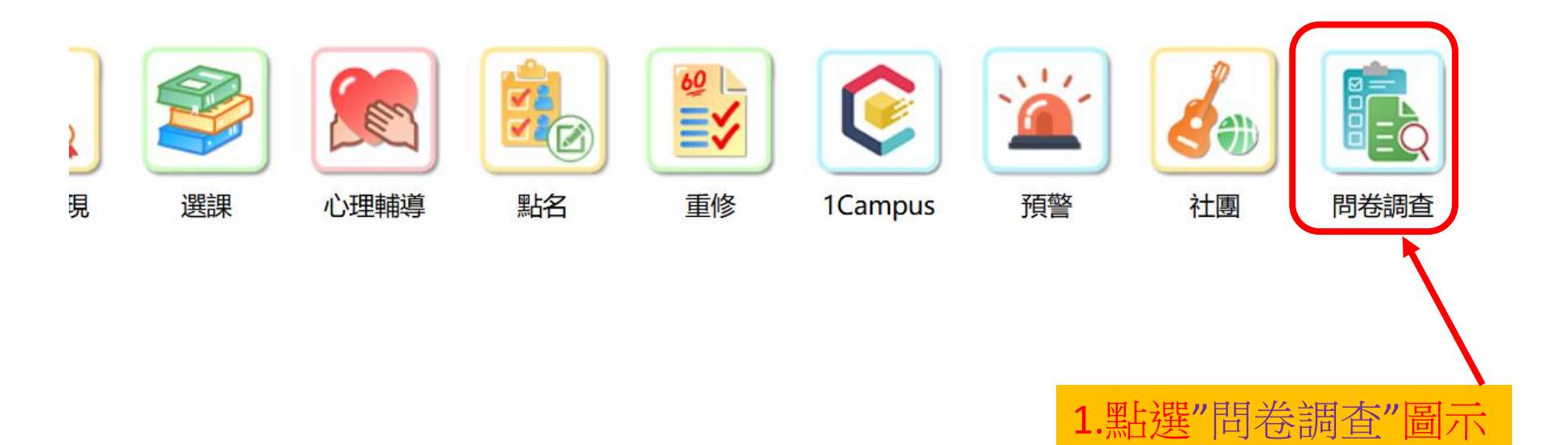

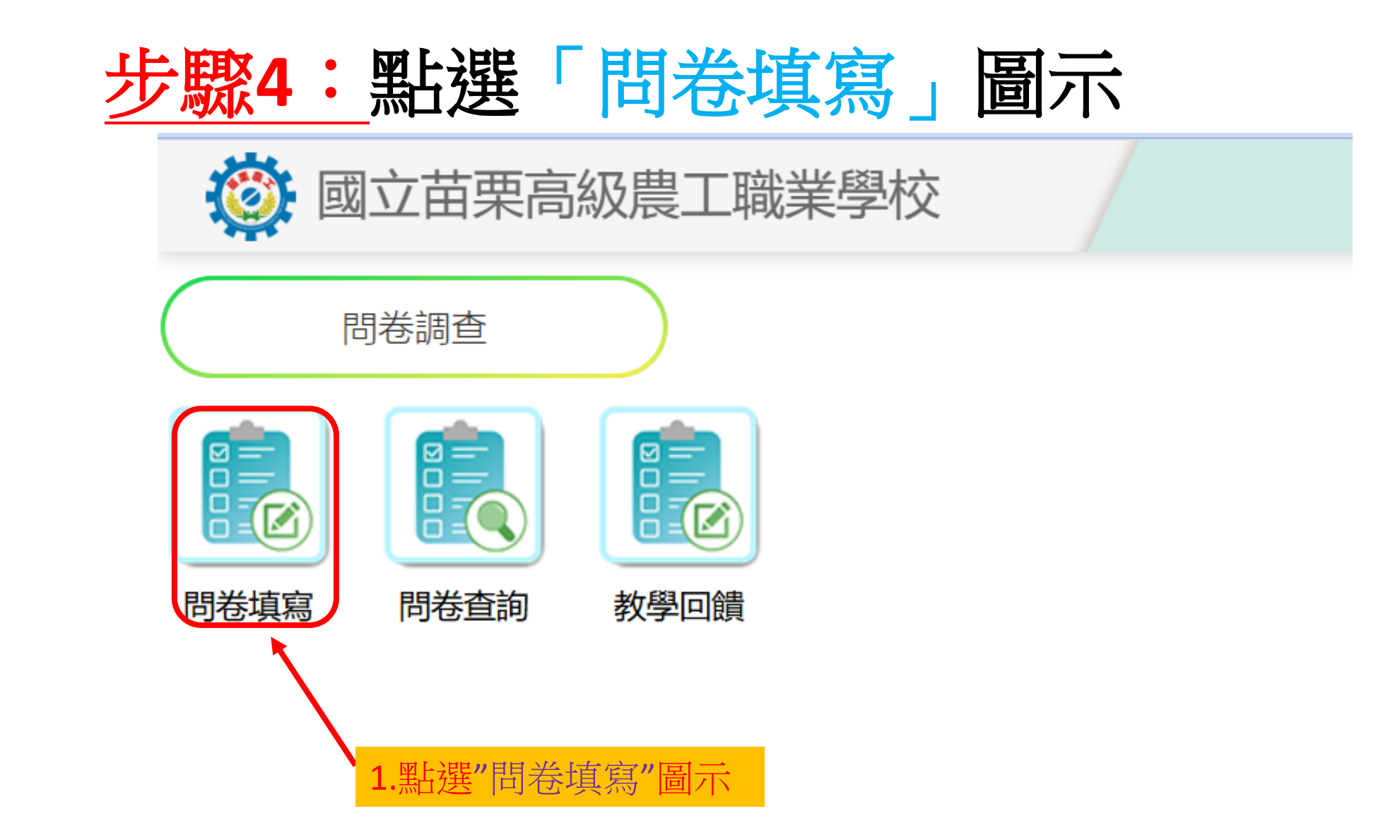

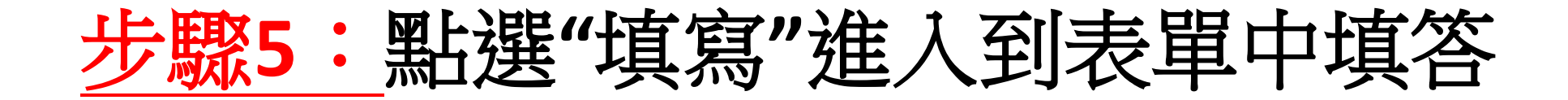

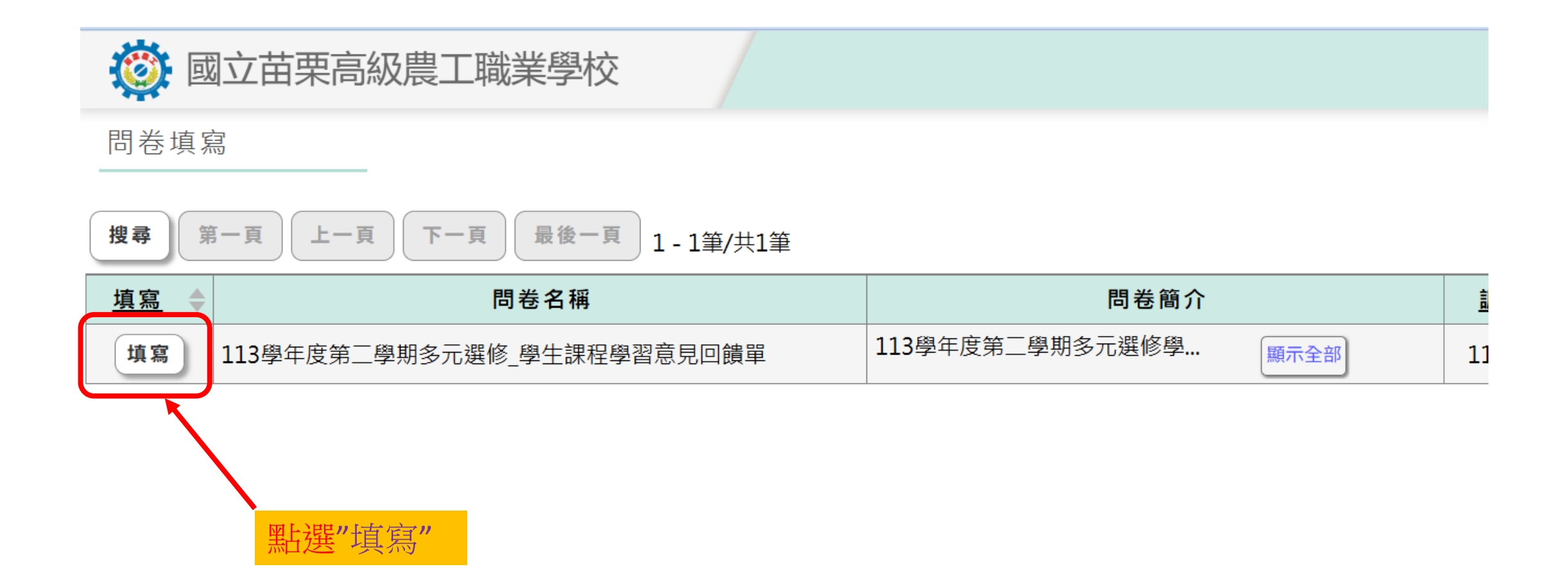

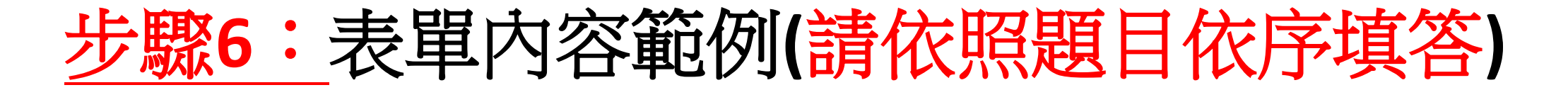

問卷填寫

## 問卷名稱

113學年度第二學期多元選修\_學生課程學習意見回饋單

#### 問卷簡介

113學年度第二學期多元選修學生課程學習意見回饋單,依序對以下題目進行填寫

#### 開放時間

114/05/24 08:00 ~ 114/06/27 17:00

### 課程名稱 \*必填

○ 汽車美容實作 ○ 餐飲實作

| 一、學生自評 *必填   |                           |
|--------------|---------------------------|
| 項目           |                           |
| 我會課前預習上課的內容  | ○非常同意 ○同意 ○普通 ○不同意 ○非常不同意 |
| 我會準時出席每次的上課  | ○非常同意 ○同意 ○普通 ○不同意 ○非常不同意 |
| 我會認真主動參與課程內容 | ○非常同意 ○同意 ○普通 ○不同意 ○非常不同意 |
|              |                           |

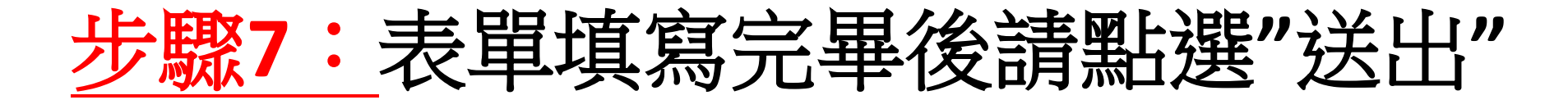

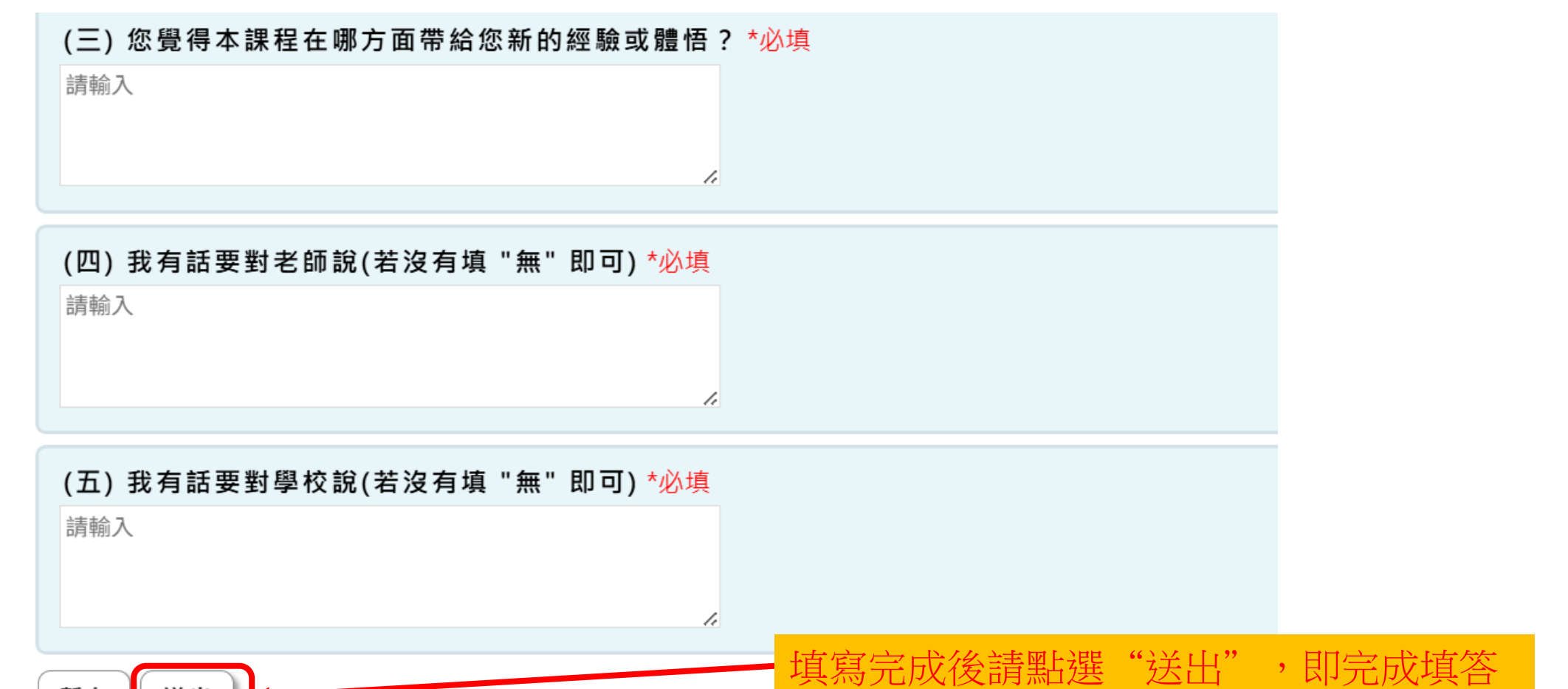

暫存送出